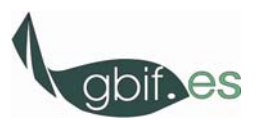

## LA PLATAFORMA ATUTOR

## **EJERCICIOS PRÁCTICOS**

## Interfaz de administrador

1. Descomprimir el archivo **atutor2Go\_1.5.5.zip** que se descargó el día anterior desde el Almacén de Archivos del Curso y guardar el archivo descomprimido en el directorio raíz del disco C del PC de trabajo o en el directorio raíz de un *pendrive*. Abrir la carpeta descomprimida de atutor2go\_1.5.5.

Hacer doble clic en el icono

ATUtor2Go.exe CDROM Webserver by Timo H... Timo Haberkern

Aparecerá dicho icono en la barra de

tareas inferior. Si el firewall de Windows pide permiso para acceder a la aplicación, permitirle dicho permiso para que no haya problema. Si de forma automática no se abre el navegador con la página de inicio de la plataforma, abrir el navegador de forma manual y teclear: http://localhost:4001

Una vez aparezca la pantalla de inicio de la plataforma, registrarse como administrador:

Nombre de Usuario: admin

Password: admin

2. Establecer la configuración de las preferencias del sistema (Plataforma portable Atutor2Go) de acuerdo a la definición de principales parámetros siguientes:

Nombre de la plataforma o del sitio web donde se alojan los cursos. Este nombre aparecerá en la parte superior de las páginas públicas, en la barra del navegador y, cuando se envían correos desde cuentas no personales, en el remitente. Conviene no poner tildes ni caracteres como "ñ". Poned el nombre que queráis para vuestro campus virtual. Dirección web de la página de inicio en el área pública. Puede quedar en blanco. Idioma por defecto. Se muestra en un desplegable los idiomas instalados. Si el idioma deseado no lo está tenemos que ir a la función deseado dentro de Preferencias del Sistema (lo veremos más adelante). Email de contacto. Dirección de Email desde la que se envían las peticiones para ser instructor de curso (si esta opción está habilitada) y las confirmaciones de inscripciones de alumnos (si está habilitada esta opción) así como otros emails del sistema. Tamaño máximo de archivo. Tamaño máximo permitido, en bytes, para los archivos descargados en el Administrador de Archivos. Tamaño máximo de curso. Tamaño máximo de curso. Tamaño máximo permitido para un curso en bytes. Este será el total de espacio disponible para un curso en el Administrador de Archivos.

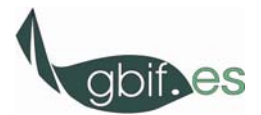

10-13 Mayo 2010

Margen para la superación de tamaño de un curso. Margen de tamaño por encima del cual se puede superar el máximo permitido. Cuando se alcanza este margen ya no se permite subir más archivos al curso.

Formato en que se muestran los nombres de los usuarios con perfiles diferentes del de administrador.

<u>Autenticación por medio de Lista Patrón</u>. Si esta opción está habilitada sólo las nuevas cuentas que se encuentren en la lista patrón serán aprobadas. <u>Deshabilitado</u>.

<u>Aprobación de registro previa confirmación mediante email</u>. Si la confirmación vía email está habilitada, antes de poder acceder a la plataforma el usuario potencial debe confirmar su registro contestando a un mensaje de email enviado a la dirección de correo con la cual se registró.

<u>Permitir peticiones de instructor</u>. Si esta opción está habilitada los estudiantes pueden solicitar que su perfil de estudiante se cambie a un perfil de instructor para la creación de cursos. Estas solicitudes son aprobadas por el administrador en la función Usuarios, Aprobar una solicitud

**de Instructor.** Si está deshabilitada, la opción de <u>Crear un Nuevo Curso</u> no aparecerá en la página de inicio de los estudiantes, y sólo el Administrador podrá crear cuentas de instructor.

Notificación por email de las peticiones de Instructor. Si está habilitada, cada vez que hay una petición de instructor se enviará un correo informando sobre la misma al email de contacto de la plataforma.

<u>Aprobación automática de las peticiones de instructor</u>. Si esta opción está habilitada las peticiones de instructor se aprueban de forma automática y todas las nuevas cuentas que se crean con perfil de instructor. Esta opción es adecuada cuando se lanza, por ejemplo, una plataforma en versión demo dentro de una institución para que los potenciales docentes prueben la plataforma.

<u>Tema específico por categorías</u>. Si esta opción está habilitada permite la asociación de un determinado tema a cada categoría de curso, de tal forma que los cursos que pertenezcan a una categoría dada siempre se presentarán usando el tema asociado a dicha categoría. Esta opción deshabilita por tanto la opción de personalización de temas de usuario.

Copia de seguridad. Número de copias de seguridad permitidas por cada curso.

Número de días en que los mensajes enviados permanecen en la bandeja de mensajes enviados.

<u>Comprobación automática de nuevas versiones</u>. Si esta opción está habilitada Atutor comprobará la página oficial de Atutor en busca de nuevas versiones siempre que el administrador entre en el sistema.

- 3. Configuración del idioma de la plataforma.
  - 3.1. Descargar el paquete de idiomas Griego desde la página oficial de ATutor (http://www.atutor.ca/atutor/translate/index.old.php) guardarlo en el sistema e instalarlo manualmente a través de Examinar, en la parte superior de la página Importar. Si el acceso a internet no funciona o hay problemas en la descarga, salir de la plataforma portable, desconectar el servidor de la plataforma portable, entrar en la plataforma en línea y descargarlo directamente del Almacén de Archivos del "Curso ATutor Cuzco 10-13 Mayo 2010", en la carpeta idiomas, guardarlo en el pc y recuperarlo después desde Examinar de la pantalla Importar.
  - 3.2. Importar directamente desde la web (desplegable inferior de la página Importar) el idioma Ruso.
  - 3.3. Probar los idiomas descargados en la plataforma
- 4. Gestión de cursos. Dar de alta un nuevo curso.

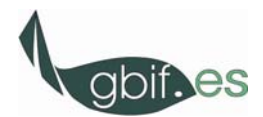

5. Crear una cuenta de usuario. Desde la pestaña **Usuarios**, en <u>Crear Cuenta de Usuario</u> cumplimentar la información para el siguiente alumno

Elena Nito del Bosque

elenanitodelbosque@davidelgnomo.com

Fecha de nacimiento: 20-05-1980

Dirección: Calle Mira el Río cómo Baja 105, Madrid, Madrid 28005

Una vez creada la cuenta para Elena, como alumno,

- a. Matricularla en el curso previamente dado de alta.
- b. Cambiarla el perfil a Instructor (desde pantalla de inicio de Usuarios).
- 6. Crear una cuenta de administrador. Desde la pestaña Administradores , en

Crear Cuenta de Administrador crear una cuenta de superadministrador con tus propios datos.

7. Instalar un nuevo módulo PDF Converter. Descargar de la página oficial de ATutor <u>http://www.atutor.ca/atutor/modules/index.php</u> el módulo:

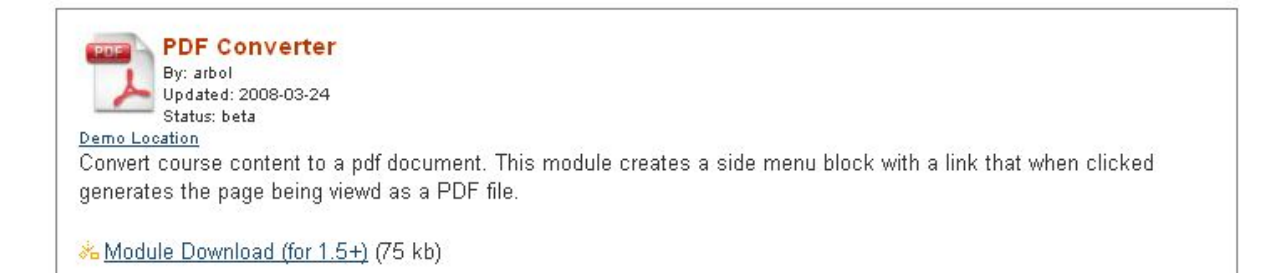

Si el acceso a internet no funciona o hay problemas en la descarga, salir de la plataforma portable, y desconectar el servidor ATUtor2Go, entrar en la plataforma en línea, descargar el archivo **pdf\_converter-0.1.tar.gz** desde del Almacén de Archivos del Curso "Curso ATutor Cuzco 10-13 Mayo 2010" en la carpeta **modulos** y guardar el archivo comprimido en el pc. Salir de la plataforma.

Para el caso concreto de la plataforma portable de ATutor (Atutor2Go\_1.5.5) hay que descomprimir el módulo en la carpeta C:\atutor2go\_1.5.5\htdocs\mods para que aparezca en el listado de módulos disponibles para instalar. Volver a entrar en ATutor2Go e ingresar de nuevo en la plataforma como administrador. Una vez en el listado de módulos, hay que instalarlo primero, y, una vez instalado, activarlo en la página de inicio de Módulos. Para que este módulo sea visible y sea una

## 10-13 Mayo 2010

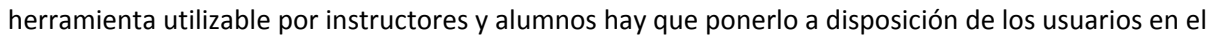

menú lateral. Para ello hay que ir de nuevo a la pestaña **Cursos**, y en <u>Menú Lateral por Defecto</u> seleccionar **pdf\_converter** en uno de los desplegables.

Nota: Una vez descomprimido el módulo en el archivo especificado más arriba, hay que asegurarse de que el archivo **muestra\_pdf.txt** es escribible.

Salir de la plataforma y registrarse como instructor (Nombre de usuario: tutor; Password: tutor) para comprobar los cambios realizados y la configuración general del curso creado en el ejercicio 9.